#### ΕΛΛΗΝΙΚΗ ΔΗΜΟΚΡΑΤΙΑ

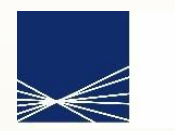

**ΑΑΔΕ** Ανεξάρτητη Αρχή Δημοσίων Εσόδων

#### ΓΕΝΙΚΗ ΔΙΕΥΘΥΝΣΗ ΗΛΕΚΤΡΟΝΙΚΗΣ ΔΙΑΚΥΒΕΡΝΗΣΗΣ ΔΙΕΥΘΥΝΣΗ ΕΠΙΧΕΙΡΗΣΙΑΚΩΝ ΔΙΑΔΙΚΑΣΙΩΝ Β΄ ΥΠΟΔΙΕΥΘΥΝΣΗ ΑΠΑΙΤΗΣΕΩΝ & ΕΛΕΓΧΟΥ ΕΦΑΡΜΟΓΩΝ ΤΕΛΩΝΕΙΩΝ

ΕΓΧΕΙΡΙΔΙΟ ΧΡΗΣΗΣ (ΠΕΡΙΒΑΛΛΟΝ ΕΞΩΤΕΡΙΚΟΥ ΧΡΗΣΤΗ)

#### ΣΥΝΟΠΤΙΚΕΣ ΟΔΗΓΙΕΣ ΥΠΟΒΟΛΗΣ ΔΗΛΩΣΗΣ ΕΙΔΙΚΟΥ ΦΟΡΟΥ ΚΑΤΑΝΑΛΩΣΗΣ (ΔΕΦΚ) ΟΧΗΜΑΤΩΝ

ΤΜΗΜΑ Η' – ΑΠΑΙΤΗΣΕΩΝ & ΕΛΕΓΧΟΥ ΕΦΑΡΜΟΓΩΝ Ε.Φ.Κ. & ΤΑΜΕΙΑΚΗΣ ΔΙΑΧΕΙΡΙΣΗΣ

|            | Χρονικό Εκδόσεων |                                  |
|------------|------------------|----------------------------------|
| Έκδοση 1.2 | Ιανουάριος 2021  | Επιμέλεια: ΔΙ.ΕΠΙ.ΔΙ. / Τμήμα Η' |

# Δήλωση Ειδικού Φόρου Κατανάλωσης (ΔΕΦΚ) Οχημάτων

## Βασικά Χαρακτηριστικά – Ροή της ΔΕΦΚ

- Υποβάλλεται από τον συναλλασσόμενο για να καταβληθούν οι φορολογικές επιβαρύνσεις ενός ή περισσότερων κοινοτικών οχημάτων.
- Καταστάσεις (statuses) της ΔΕΦΚ:
  - *Καταχωρημένη*: Έχει λάβει MRN μετά τους απαραίτητους ελέγχους.
  - **Ακυρωμένη**: Το παραστατικό ακυρώθηκε (οριστικό status).
  - Υπό Έλεγχο: Αναμένεται διενέργεια ελέγχου.
  - Μεγάλες Διαφορές: Εντοπίστηκαν από τον ελεγκτή σημαντικές διαφορές (οριστικό status).
  - Υπό Πληρωμή: Αναμένεται η εξόφληση των οφειλών της ΔΕΦΚ.
  - Υπό Αναστολή: Υπάρχουν οφειλές στη ΔΕΦΚ οι οποίες τελούν σε καθεστώς αναστολής για προκαθορισμένο χρονικό διάστημα.
  - Ανεξόφλητη: Οι οφειλές της ΔΕΦΚ δεν εξοφλήθηκαν εμπρόθεσμα ή πραγματοποιήθηκε αντιλογισμός της πληρωμής.
  - Ακυρωμένη με Αίτηση: Η ΔΕΦΚ ακυρώθηκε από το Τελωνείο κατόπιν τεκμηριωμένου αιτήματος του συναλλασσομένου ενώ είχε καταστεί Ανεξόφλητη (οριστικό status).
  - Οριστικοποιημένη: Έχουν εξοφληθεί όλες οι φορολογικές επιβαρύνσεις της ΔΕΦΚ (οριστικό status).

### Διάγραμμα Ροής της ΔΕΦΚ Οχημάτων

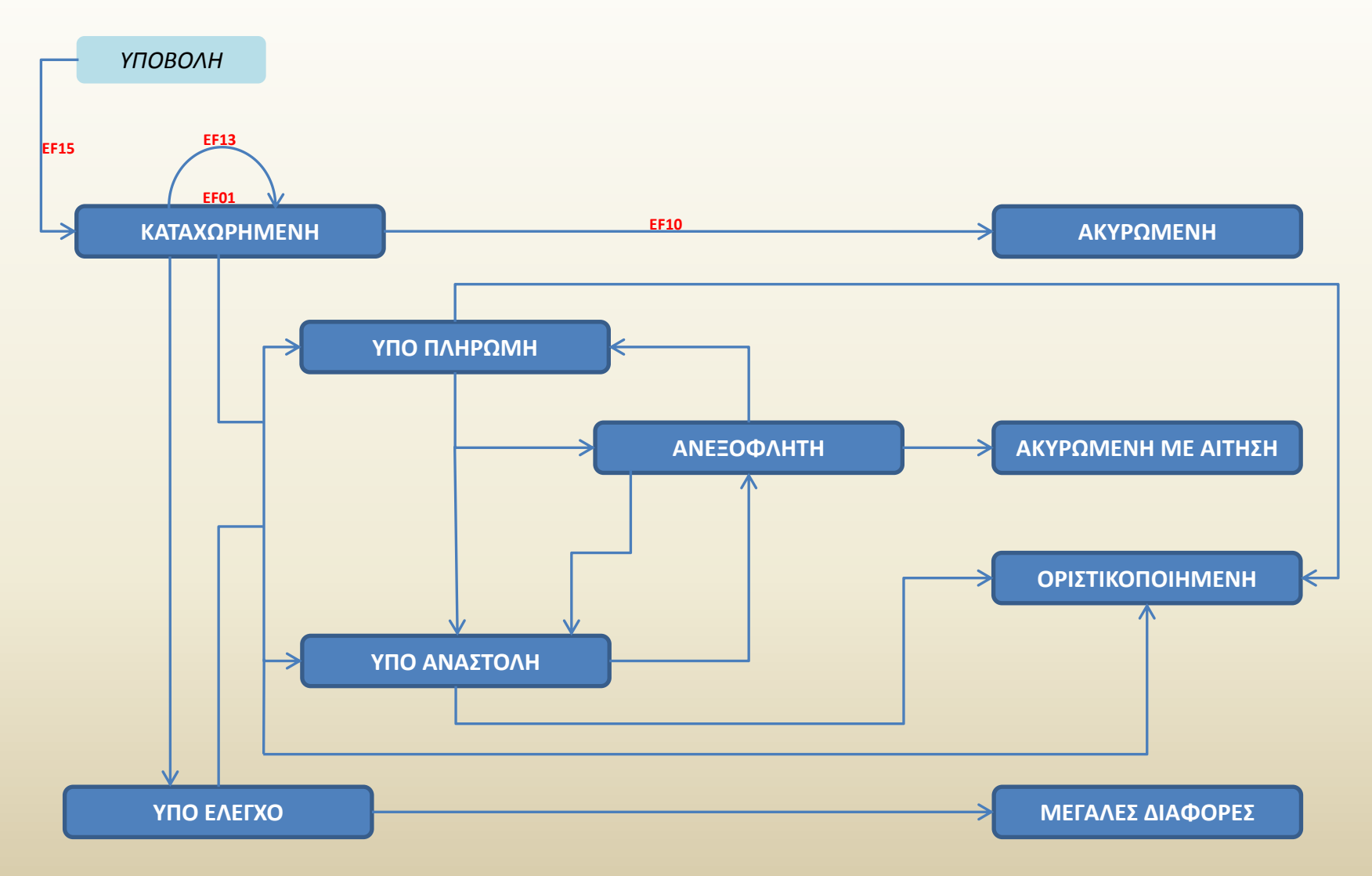

|                                                      | G. OATOGERS IOG. SOE (datus |                     |                | Ενεργος Σοναντασομετ  | o, onrocensing. soe (one |                     | <u>/////////////////////////////////////</u> |
|------------------------------------------------------|-----------------------------|---------------------|----------------|-----------------------|--------------------------|---------------------|----------------------------------------------|
| εκτρονική Υποβολή Παραστατ                           | τικών Αρχική Σελίδα         | Επιλέγεται για τη   | ν δημιουρ      | ογία ΔΕΦΚ.            |                          | <u>^</u>            | ⊘ ⊨                                          |
| Ειδικοί Φόροι Κατανάλωσης 🔹 🔺                        |                             |                     |                |                       |                          |                     |                                              |
| e-ΔE                                                 | Ενημερωμενες Κινησεις       | Πληροφοριες Χρησης  |                |                       |                          |                     |                                              |
| ΔΕΦΚ                                                 | LRN ¢                       | MRN/ARC ¢           | Τύπος 🛊        | Λειτουργική Περιοχή 🛊 | Κατάσταση 🛊              | Ενημερώθηκε 🛊       | Ενέργειες                                    |
| Υποβολή ΔΕΦΚ Κ                                       | 1524481461576               | 18GRVA110200000050  | VA15           | ΕΦΚ Αποστολή          | Εκπρόθεσμη               | 25-04-2018 14:06:00 | Προβολή                                      |
| Αναζητηση                                            | 1524046804680               | 18GRVA110200000034  | VA15           | ΕΦΚ Αποστολή          | Εκπρόθεσμη               | 20-04-2018 13:22:01 | Προβολή                                      |
|                                                      | 1524129965645               | 18GREF110200000348  | EF15           | ΕΦΚ Αποστολή          | Οριστικοποιημένη         | 19-04-2018 13:10:57 | Προβολή                                      |
| Αίτηση Διάθεσης Ενσήμων                              | 1523964508812               | 18GREF110200000305  | EF15           | ΕΦΚ Αποστολή          | Υπό Πληρωμή              | 18-04-2018 11:18:56 | Προβολή                                      |
| Ταινιών                                              | 1522832635845               | 18GREF110200000273  | EF15           | ΕΦΚ Αποστολή          | Καταχωρημένη             | 04-04-2018 12:06:10 | Προβολή                                      |
| Δελτίο Παραγωγής                                     | 1497254988988               | 17GREF110200002361  | EF15           | ΕΦΚ Αποστολή          | Ανεξόφλητη               | 05-03-2018 13:05:06 | Προβολή                                      |
| <ul> <li>Αιτηση Μεταβολης</li> <li>Δίτηση</li> </ul> | 1496127337668               | 17GREF110200002329  | EF15           | ΕΦΚ Αποστολή          | Ανεξόφλητη               | 05-03-2018 13:03:36 | Προβολή                                      |
| Χρησιμοποίησης/Επαναεισαγωγής                        |                             | - 1                 |                | ΕΦΚ Αποστολή          | Κλεισμένη                | 30-01-2018 11:37:59 | Ποοβολή                                      |
| Αδεια Μεταφοράς                                      | Επιλεγεται για              | την αναζητηση       | 4.5. <b>\$</b> | ΕΦΚ Ποροοισμός        | Υπό Απελεμθέοωση         | 30-01-2018 11:01:36 | Ποοβολή                                      |
| Εισαγωγή από Αρχείο                                  | και ανακτηση η              | ιοη καταχωρημενη    | ς ΔΕΦΚ.        | ΕΦΚ Αποστολή          | Κλεισμένη                | 30-01-2018 11:00:18 | <br>Ποοβολή                                  |
| ] Πρότυπα                                            | 1516883626945               | 18GREE110200000190  | FE15           | ΕΦΚ Αποστολή          | Καταγωρρική              | 25-01-2018 14:35:49 | Ποοβολή                                      |
| ΙΙροχειρα                                            | 1516883033129               | 18GREF110200000182  | EF15           | ΕΦΚ Αποστολή          | Καταχωρημένη             | 25-01-2018 14:24:51 | Ποοβολή                                      |
| Εισαγωγές 🔻                                          | 1516003033123               | 19GREF 110200000162 | EF 15          | ΕΦΚ Αποστολή          | Καταχωρημενη             | 25-01-2010 14:24:51 |                                              |
| Εξαγωγές 🔫                                           | 1516002507451               | 18GREF 110200000160 | EF 10          |                       | Καταχωρημενη             | 25-01-2010 14:22:40 |                                              |
| Διαμετακόμιση 🗸 🗸                                    | 1510002070227               | 10GREF 110200000150 |                |                       | Καταχωρημενη             | 25-01-2010 14.19.55 |                                              |
| Δηλωτικά 🗸 🗸                                         | 1510002045193               | 10GREF110200000140  |                |                       |                          | 25-01-2010 14.00.43 |                                              |
|                                                      | 1516792134708               | 16GREF11020000107   | EF 15          | ΕΦΚ Αποστολη          | Ανεςοφλητη               | 24-01-2018 13:19:36 | Προβολή                                      |
| -represes                                            | 1516/91865868               |                     | EF15           | ΕΦΚ Αποστολη          | Εκκρεμης Καταχωρηση      | 24-01-2018 13:07:37 | Προβολη                                      |
|                                                      | 1511258230304               | 17GREF110200003548  | EF15           | ΕΦΚ Αποστολή          | Ακυρωμένη με Αίτηση      | 21-11-2017 12:04:33 | ΙΙροβολή                                     |
|                                                      | 1510218399377               | 17GREF110200003530  | EF15           | ΕΦΚ Αποστολή          | Καταχωρημένη             | 09-11-2017 11:08:19 | Προβολή                                      |
|                                                      | 1509010061765               | 17GRVA110200000455  | VA15           | ΕΦΚ Αποστολή          | Κλεισμένη                | 26-10-2017 13:31:20 | <u>Προβολή</u>                               |
|                                                      |                             | ««                  | 1 2            | 3 4 5 6 7             | 8 9 10 »»                |                     |                                              |
|                                                      |                             |                     |                |                       |                          |                     |                                              |
|                                                      |                             |                     |                |                       |                          |                     |                                              |
|                                                      |                             |                     |                |                       |                          |                     |                                              |

ICIS.NET ESD v.SR 02.38.03 (Build 02.38.03)

| λή ΔΕΦΚ                                                                                                    |                                                                  | ,                                                                                                    | A @                                   | Ενέρνειες                                                                                                   |
|----------------------------------------------------------------------------------------------------|------------------------------------------------------------------|----------------------------------------------------------------------------------------------------|---------------------------------------|----------------------------------------------------------------------------------------------------|
| κά Στοιχεία Στίχοι<br>σεις Δήλωσης Συναλλασσόμενοι                                                                  | Με την επιλογή «ά<br>δυνατότητα έκδοσ<br>Παραλήπτης Ταξινόμησης. | Οχι» απενεργοποιείται η<br>της Πιστοποιητικού                                                                        |                                       | Η εκ των υστέρων<br>υποβολή επιλέγεται μ                                                                    |
| Αριθμός Αναφοράς (7)<br>Ημερομηνία Αποδοχής<br>Τελωνείο Υποβολής<br>Δήλωση (1)<br>Τύπος                             | 1525694049402<br>GR001102                                        | Στοιχεία Χειρόγραφης Καταχώρησι<br>Εκ των Υστέρων Υποβολή<br>Αριθμός Χειρόγραφης Καταχώρησης<br>Τελωνείο Καταχώρησης |                                       | οταν εχει<br>προηγηθεί χειρόγραφ<br>καταχώρηση του<br>παραστατικού<br>λόγω αδυναμίας<br>ηλεκτρονικής υποβολ |
| Απλοποιημένη Διαδικασία<br>Έντυπο (3)                                                                               |                                                                  | Εμπορευματοιαβώτιο (19)<br>Όροι Παράδοσης (20)                                                                       | [0] Όχι 💌<br>CIF 🔽 [CIF] ΚΟΣΤΟΣ, ΑΣΦΑ |                                                                                                    |
| Αριθμός Ειδών (5)<br>Σύνολο Δεμάτων (6)                                                                             |                                                                  | Νόμισμα (22)<br>Ποσό Τιμολογίου<br>Συντελεστής Ισοπυίας (23)                                                         | EUR                                   | Η καταγώρηση Ευιώη                                                                                          |
| Τρόττος Πληρωμής<br>Ένδειξη Δημιουργίας Πιστοττοιητικών 🖌                                                           | <ul> <li>[A] Τοις Μετρητοίς</li> <li>[1] Ναί </li> </ul>         | Γενικές Χημικές Λεπτομέρειες                                                                                         |                                       | είναι υποχρεωτική για<br>υποβολή της ΔΕΦΚ μά                                                                |
| Κωδικος Παραστατικού<br>Τελωνείο Εκφόρτωσης<br>Χώρα Αττοστολός (15)                                                 | 30 (30) Ειδική Δήλωση ΕΦΚ και Λοιττώ                             | Ένδειξη Χημικής Ανάλυσης<br>Αριθμός Πρωτοκόλλου<br>Δειγματοληψίας                                                    |                                       | στην περίπτωση που ε<br>επιλεχθεί κωδικός                                                                   |
| Χώρα Προορισμού (17)                                                                                                | GR         [GR] Ελλάδα                                           | Αριθμος Δ.Χ.Α.                                                                                                    |                                       |                                                                                                    |
| Ημ/νία Θέσης σε Ανάλωση<br>Στοιχεία Μεταφοράς (18)                                                                  | 07-05-2018                                                       |                                                                                                    | ) (ma                                 | x : 2)                                                                                                    |
| Ταυτότητα Μεταφορικού Μέσου (18)<br>Εθνικότητα Μεταφορικού Μέσου (18)<br>Τρόττος Μεταφοράς (28)<br>Αριθμός ΔΙΠΕΝΝΑΚ | IME9988<br>BG 		 [BG] Βουλγαρία<br>3 		 [3] Οδική μεταφορά       | Αναφορές Εγγύησης Αριθμός Εγγύησης (GRN)<br>Ποσό Εγγύησης                                                            |                                       |                                                                                                    |
|                                                                                                    |                                                                  |                                                                                                    |                                       | Υποβολή Άκυρο                                                                                               |
|                                                                                                    |                                                                  |                                                                                                    |                                       |                                                                                                    |

| ICISnet                                                                                                   | <b>Χρήστης:</b> UATUSER3 log. JOE (uatuser3)                                                                           | Ενεργός Συναλλασόμενος: UATUSER3 log. JOE (GR095448824) Αποσύνδεση                                                                                                    |
|----------------------------------------------------------------------------------------------------|----------------------------------------------------------------------------------------------------|----------------------------------------------------------------------------------------------------|
| Υποβολή ΔΕΦΚ                                                                                              |                                                                                                    | 🟠 😨 🗖 🐼 Ενέργειες                                                                                                    |
| Βασικά Στοιχεία Στίχοι<br>Θέσεις Δήλωση Συν                                                               | /αλλασσόμενοι Παραλήπτης                                                                                               |                                                                                                    |
| Αποστολέας (2α)<br>Τύπος Αποστολέα<br>Αριθμός Φορολογικ                                                   | ή Αποθήκης <u></u>                                                                                                    | Οικονομικός Υπεύθυνος (9)<br>ΑΦΜ<br>Αντιπρόσωπος / Διασαφιστής (14)                                                                                                    |
| Υπόχρεος (2β)<br>Ένδειξη Υπόχρεου<br>Τύπος Αναγνώριση<br>Αριθμός Αναγνώριση<br>Όνομα<br>Διεύθυνση<br>Χώρα | (7) Άλλες Περιπτώσεις<br>(1) ΑΦΜ<br>095448824<br>ΑΛΦΑ ΚΡΕΑΤΕΜΠΟΡΙΚΗ Ε<br>ΑΓΙΡΕΝΤΗ 151<br>ΠΕΙΡΑΙΑΣ 18541<br>(GR) Ελλάδα | Ιδιότητα [1] Αμεση Αντιπροσώπευση ▼<br>ΕΟRΙ<br>Ειδική Μνεία<br>Α.Φ.Μ.<br>Στοιχεία Υπόχρεου Υποβολής.                                                                                                    |
|                                                                                                    |                                                                                                    | Υποβολή Άκυρο                                                                                                    |
|                                                                                                    | εαν στον «Αποστολεά» ε<br>καθίσταται υποχρεωτική<br>«Υπόχρεος». Στην περίπη<br>συνέχεια πιστώνονται α                  | πιπεχθει Αποθηκή Οχηματών και καταχωρηθεί ο Αρισμός Αποθηκής,<br>j και η συμπλήρωση του Αριθμού Αποθηκευτή στο πεδίο<br>τωση αυτή και κατά την πορεία της ΔΕΦΚ, δεσμεύονται και στη<br>υτόματα τα οχήματα από την αντίστοιχη Αποθήκη Οχημάτων. |
|                                                                                                    |                                                                                                    | ICIS.NET ESD v.SR 02.38.03 (Build 02.38.03                                                                                                    |

| ΔΙΦΙΙΕΥ<br>λή ΔΕΦΚ                                                                                                    | A _ 2   I   2   1                                                                                                    |
|----------------------------------------------------------------------------------------------------|----------------------------------------------------------------------------------------------------|
| κά Στοιχεία Στίχοι<br>σεις Δήλωσης Συναλλασσόμενοι Παραλήπτης<br>ραλήπτης (8) [3] Συμπληρωματικοί Παραλήπτες<br>ιθμός Αναγνώρισης [1] ΑΦΜ<br>ιθμός Αναγνώρισης 001494134<br>τώνυμο<br>τομα<br>τρώνυμο<br>εύθυνση | Στοιχεία Παραλήπτη. Στην περίπτωση ύπαρξης<br>Συμπληρωματικού Παραλήπτη πρέπει να επιλεχθεί<br>«Συμπληρωματικοί Παραλήπτες» στη θέση 8<br>Παραλήπτης. Τα στοιχεία των Συμπληρωματικών<br>Παραληπτών, εάν είναι δικαιούχοι ατέλειας και το<br>ποσοστό συνιδιοκτησίας τους, θα συμπληρωθούν στο<br>πεδίο «Συμπληρωματικοί Παραλήπτες».<br>Στο Πιστοποιητικό Ταξινόμησης εμφανίζονται έως δύο<br>Παραλήπτες. |
| ρρα                                                                                                    | «« « 1 από 2 » »» + - (max : 99)         Συμπληρωματικοί Παραλήπτες         Ένδειξη       [1] ΑΦΜ •         Αριθμός Αναγνώρισης       095448824         Ένδειξη Δικαιούχος Ατέλειας       [1] Να΄ •         Ποσοστό Συνιδιοκτησίας       70         Επώνυμο                                                                                                    |
|                                                                                                    | Χώρα         GR         [GR] Ελλάδα                                                                                                    |

ICIS.NET ESD v.SR 02.38.03 (Build 02.38.03)

| Υποβολή ΔΕΦΚ                                                                                                    | Ενεργός Συναλλασόμενος: UATUSER3 log. JOE (GR095448824) Αποσύνδεση                                                                                                    |
|----------------------------------------------------------------------------------------------------|----------------------------------------------------------------------------------------------------|
| Βασικά Στοιχείς Στίχοι Κωδικός Taric κ                                                                                                    | αι Εθνικός Πρόσθετος Κωδικός.                                                                                                    |
| Συνολικό Ποσο 25.0<br>Στίχος ΔΕΦΚ<br>Γενικά Στοιχεία Προηγούμενα Παραστατικά/Ειδικές Μνείες Εθνικά Προμέντα Στο<br>ΕΠΙΒΑΤΙΚΟ ΑΥΤΟΚΙΝΗΤΟ<br>Σημεία και Αριθμοί (31)                                                                                   | > + - (max : 999)       Οι Μονάδες         Φορολόγησης είναι       ίσες με το πλήθος         μχεία Οχήματος       Υπολογισμός Φόρων         Μονάδες Φορολόγησης (85)       1         Συμπληρωματικές Μονάδες       0         Φορολόγησης (85)       1         Συμπληρωματικές Μονάδες       0         Φορολόγησης (41)       στίχου. |
| Κωδικός Εμπορεύματος Σ.Ο. (33)         8703229000           Πρόσθετος Κωδικός Σ.Ο.         1932           ΜΕΤΑΧΕΙΡΙΣΙΝΕΝΟ         ΜΕΤΑΧΕΙΡΙΣΙΝΕΝΟ           Ατελείας.         Χώρα Καταγωγής (34)           ΔΕ         [DE] Ομοσπ. Δη. της Γερμανίας | Συμψηφισμός ΕΦΚ (59)           Συμψηφισμός ΦΠΑ Καταστροφών           (80α)           Συμψηφισμός ΦΠΑ Εισροών (80β)           Συμψηφισμός ΟΓΑ (81)           Φορολογητέα Αξία (56)           Τύττος Μέτορσος των Νου/δεων                                                                                                    |
| Μελιή πομ     Που       Καθαρή Μάζα (38)                                                                                                    | Φορολόγησης     Τύπος Μέτρησης Συμπληρωματικών     Μονάδων Φορολόγησης     «« « από 2 » »» + - (max : 99)     μμπληρωματικά Στοιχ ία Υπολογισμού                                                                                                    |
| ΕΤΕΠΑΑ<br>Τιμή Προϊόντος (42)<br>Σταπστική Αξία (48)<br>Κωδικός Αναστολής<br>Οδηγία Αντηρρυπαντικής Τεχνολογίας<br>Ι003 Γ[1003] ΔΙΠΛΗ ΕΓΓΡΑΦΗ ΤΟΥ 1003                                                                                               | Eτππλέον Στοιχεία πολογισμού<br>Τιμή]<br>Εγκύκλιοι:<br>✓ ΔΕΦΚΦΓ 1082467 ΕΞ 2016 / 31-5-2016<br>✓ ΔΔΘΤΟΚ Α 1094408 ΕΞ 2016 / 22-6-2016                                                                                                    |
| αχωρηση<br>δικού Αναστολής.                                                                                                    | <ul> <li>✓ ΔΕΦΚΦΤ 1109424 ΕΞ 2016 / 18-7-2016</li> <li>✓ Ε.2125 / 31-7-2020</li> <li>Υποβολή Άκυρο</li> </ul>                                                                                                    |

| ICISnet                                           | Χρήστης: UATUSER3 log. JOE (uatuser3)                   | Ενεργός Συναλλασόμενος: UATUSER3 log. JOE (GR095448824) | Αποσύνδεσι |
|---------------------------------------------------|---------------------------------------------------------|---------------------------------------------------------|------------|
| Υποβολή ΔΕΦΚ                                      |                                                         | 🏠 💿 🗖 🖗                                                 | Ενέργειες  |
| Βασικά Στοιχεία Στίχοι                            |                                                         |                                                         |            |
| Συνολικό Ποσό                                     | 25.0                                                    |                                                         |            |
|                                                   |                                                         | πό > >> + - (max :                                      |            |
| Στίχος ΔΕΦΚ                                       |                                                         | 1                                                       |            |
| Γενικά Στοιχεία                                   | Προηγούμενα Παραστατικά/Ειδικές Μγείες                  | Προιάντα Στοινεία Ονήματος                              |            |
|                                                   |                                                         |                                                         |            |
| <<                                                | « 1 από » »» + - (max :<br>99)                          |                                                         |            |
| Ειδικές Μν                                        | είες                                                    | Παραστατικού (40)                                       |            |
| Επιπλέο<br>Κωδικοπ                                | ν<br>οπμένες 1968 💌 [1968] Πληρώθηκε από τον άι         | μεσ                                                     |            |
| Πληροφο                                           | ρίες 123                                                | Στίχος ΑΣΔΕ                                             |            |
| Κείμενο                                           |                                                         | e-ΔE                                                    |            |
|                                                   |                                                         | : Αρ. Κατοχωρησης ε-ΔΕ<br>Διαδοχικός Αριθμός ε- ΔΕ      |            |
|                                                   |                                                         | Αίτηση Διάθεσης                                         |            |
| Επισημάνσεις κατά την επιλογή πος                 | γ                                                       | Αρ. Καταχώρησης Αίτησης<br>Διάθεσης Ενσήμων Ταινιών     |            |
| <ul> <li>Αναφορικά με τα οχήματα οι ετ</li> </ul> | πγοσμένου παραστατικου.<br>πιλονές μπορεί να είναι ΔΑΟ, | ΔΑΟ                                                     |            |
| ΑΔΟ ή ΔΕΦΚ.                                       |                                                         | Αρ. Καταχώρησης ΔΑΟ                                     |            |
| > Μετά την επιλογή του Τύπου Π                    | ροηγούμενου Παραστατικού, θ                             | ADO ADO                                                 |            |
| συμπληρωθουν τα σχετικα πεδ                       | εί Τύπος Ποοργούμενου                                   | Αρ. Καταχώρησης ΑΔΟ 18GRVA110200052293                  |            |
| Παραστατικού ΔΑΟ, απαιτείται                      | να συμπληρωθεί μόνο το πεδί                             | О ДЕФК                                                  |            |
| Αρ. Καταχώρησης ΔΑΟ).                             |                                                         | Αρ. Καταχώρησης ΔΕΦΚ<br>Στίχος ΔΕΦΚ                     |            |
| Με την επιλογή ΔΑΟ ή ΑΔΟ, και                     | ι κατά την πορεία της ΔΕΦΚ,                             |                                                         |            |
| οεσμευονται και στη συνεχεια τ                    | τιστωνονται αυτοματα τα<br>ανούμενο παραστατικό         | < 1 1 0TÓ 2 22 + - (max :                               |            |
| <ul> <li>Στην περίπτωση που στη θέση 2</li> </ul> | 26 «Υπόχρεος» της καρτέλας                              | Επισυναπτόμενα Έγγραφα (44.2)                           |            |
| «Συναλλασσόμενοι» έχει επιλε                      | χθεί «Αποθηκευτής Οχημάτων»                             | ))<br>Κωδικός 1000 💌 [[1000] test1                      |            |
| ή «Άλλες Περιπτώσεις», όλα τα                     | πεδία του πίνακα                                        | Αριθμός 1                                               |            |
| «Προηγουμενο Παραστατικό» τ                       | ταραμενουν κενα.                                        |                                                         |            |
|                                                   |                                                         |                                                         |            |

Υποβολή

Акиро

| οβολή ΔΕΦΚ                                                                                                    | χρηστης: UAI USER3 log. JOE                                                                                                    | uatusers)                                                                                                    | Ενεργος Συναλιλασομενο                                                                                                    | ç: UATUSERS log. JOE (GRUSS4                                                                           | (145624) (2) □ □ 0 | Ενέργει |
|----------------------------------------------------------------------------------------------------|----------------------------------------------------------------------------------------------------|----------------------------------------------------------------------------------------------------|----------------------------------------------------------------------------------------------------|----------------------------------------------------------------------------------------------------|--------------------|---------|
| Βασικά Στοιχεία Στίχα<br>Συνολικό Ποσό                                                                                                 | 2000.0                                                                                                    |                                                                                                    |                                                                                                    |                                                                                                    |                    |         |
|                                                                                                    |                                                                                                    | αα α 1 από »                                                                                                    | >>> + - 999)                                                                                                    |                                                                                                    |                    |         |
| Στίχος ΔΕΦΚ<br>Γενικά Στοιχεία                                                                                                    | Προηγούμενα Παραστατικά/Ειδικ                                                                                                    | ές Μνείες Εθνικά Προιόντα Στοι                                                                                                    | χεία Οχήματος<br>Υπολογισμός Φόρ                                                                                                    | (αταχώρηση βασικι<br><sup>ων</sup>                                                                     | ών στοιχείων       | οχήμα   |
| Στοιχεία Οχή<br>Αριθμά<br>Είδος (<br>Εργοσι<br>Κυλινδ<br>Είδος Ι<br>Μοντέλ<br>Χώρα Γ<br>Ταξινόμ<br>Ημ/νία<br>Απόσυ<br>Εκπομί<br>(g/km) | ματος<br>210113<br>Οχήματος 25<br>άσιο Κατασκευής / Μάρκα 35<br>ρισμός / Κυβ. Εκατ. 8899<br>Καυσίμου ΚΑΥ΄<br>ο ΜΟΝΟ<br>ο ΜΟΝΟ<br>ο ΜΟΝΟ<br>μοηγούμενης ΑΤ<br>Αφιξης 01-08-2<br>ρση [0] Ο<br>πές Διοξειδίου του Ανθρατα 423 | <                                                                                                    | <ul> <li>* * * * 999)</li> <li>Μεταχειρισμένο</li> <li>Εργοστασιακός Τύπος</li> <li>Ημερομηνία 1ης Κυκλοφορίας</li> <li>Τύπος Κινητήρα</li> <li>Έτος Κατασκευής</li> <li>Έγκριση Τύπου – Κωδικός</li> <li>Οχήματος</li> <li>Έγκριση Τύπου – Κωδικός</li> <li>Εργοπασίου</li> <li>Έγκριση Τύπου – Κωδικός τύπου</li> <li>Αριθμός Κυκλοφορίας</li> <li>Αποσυρόμενου</li> <li>Διανυθέντα Χιλιόμετρα</li> </ul> | [1] Noí ▼<br>123456789A123456789B<br>01-09-2020<br>TYPKIN<br>2009<br>10<br>10<br>10<br>100<br>12345678 | ]                  |         |
| Στοιχ                                                                                                    | αφικό<br>(είο Απογραφικού 101                                                                                                    | <ul> <li>&lt;</li> <li>&lt;</li> <li></li> <li></li></ul> | »» + · · (max 99) Δυνατότητα<br>αποσυρόμε                                                                                                    | καταχώρησης<br>νου οχήματος.                                                                           |                    |         |

| Ο ΙCISnet<br>ποβολή ΔΕΦΚ<br>Βασικά Στοιχεία Στίχα<br>Συνολικό Ποσό                           | <b>Χρήστης:</b> UATUSER                                                      | 3 log. JOE (uatuser3)                                  | Ενεργός Συναλλασόμενος: U                                 | ATUSER3 log. JOE (GR0954488)                                                   | 324)<br>② □ □ ①                                           | Αποσύνδ<br>Ενέργει |
|----------------------------------------------------------------------------------------------|------------------------------------------------------------------------------|--------------------------------------------------------|-----------------------------------------------------------|--------------------------------------------------------------------------------|-----------------------------------------------------------|--------------------|
| Στίχος ΔΕΦΚ<br>Γενικά Στοιχεία<br>Συνολικό Ποσό                                              | Προηγούμενα Παραα<br>200                                                     | «« « 1 από 1 στατικά/Ειδικές Μνείες Εθνικά Προιόντα Στ | » »» + - (max : 999)<br>οιχεία Οχήματος Υπολογισμός Φόρων | )                                                                              |                                                           |                    |
| Υπολογισμός<br>Είδος Επιβά<br>Φορολογική<br>Συντελεστής<br>Ποσό<br>Τρόπος Πλη<br>Ένδειξη Ανα | Φόρων (47)<br>ίρυνσης<br>Βάση Επιβάρυνσης<br>Επιβάρυνσης<br>Ιρωμής<br>στολής | <                                                      | » »» + - (max : 999)                                      | Καταχωρούντα<br>κάθε φορολογ<br>επιβάρυνσης τ<br>συνθέτουν τον<br>Υπολογισμό Φ | αι τα δεδομένα<br>ικής<br>α οποία<br>γ Δηλωθέντα<br>όρου. |                    |
|                                                                                              |                                                                              |                                                        |                                                           |                                                                                | Υποβολή                                                   | Акиро              |

#### Συμπληρωματικές Λειτουργίες ΔΕΦΚ Οχημάτων

| ΕΦΚ: Ειδικοί Φόροι: Σι<br>Συναλλαγή<br>Αρ. Καταχώρησης<br>LRN<br>Τύπος Μηνύματος<br>Κατάσταση<br>Προβολή Συναλλαγής                                                                                                    | υναλλαγή<br>180<br>152<br>ΕΓΟ<br>Ορι                                                                                                    | SREF110200000364<br>19651598651<br>01<br>στικοποιημένη                                                                                                    |                     | Ημ/νία Υποβολής<br>Ημ/νία Ενημέρωσης Κατάστ<br>ΕΟRI/TIN<br>Κωδικός Χρήστη | ασης 2018-06-22 10:<br>2018-06-22 10:<br>095448824<br>uatuser3<br><b>Βασικά στοιχεία της</b> | 15<br>27<br>ΔΕΦΚ που έχει καταχ | Δ Δ </th <th>Ενέργει<br/>ειοθέτηση</th> | Ενέργει<br>ειοθέτηση |
|----------------------------------------------------------------------------------------------------|----------------------------------------------------------------------------------------------------|----------------------------------------------------------------------------------------------------|---------------------|---------------------------------------------------------------------------|----------------------------------------------------------------------------------------------|---------------------------------|----------------------------------------------------------------------------------------------------|----------------------|
| Συναλλαγή<br>Αρ. Καταχώρησης<br>LRN<br>Τύπος Μηνύματος<br>Κατάσταση<br>Προβολή Συναλλαγής                                                                                                    | 180<br>152<br>EFC<br>Opi                                                                                                    | SREF110200000364<br>(9651598651<br>)1<br>στικοποιημένη                                                                                                    |                     | Ημ/νία Υποβολής<br>Ημ/νία Ενημέρωσης Κατάστ<br>EORI/TIN<br>Κωδικός Χρήστη | ασης 2018-06-22 10:<br>2018-06-22 10:<br>095448824<br>uatuser3<br><b>Βασικά στοιχεία της</b> | 15<br>27<br>ΔΕΦΚ που έχει καταχ | Αρχ<br><b>(ωρηϑεί.</b>                                                                                                    | ειοθέτηση            |
| Αρ. Καταχώρησης<br>LRN<br>Τύπος Μηνύματος<br>Κατάσταση<br>Προβολή Συναλλαγής                                                                                                    | 180<br>152<br>EFC<br>Opi                                                                                                    | SREF11020000364<br>:9651598651<br>)1<br>στικοποιημένη                                                                                                    |                     | Ημ/νία Υποβολής<br>Ημ/νία Ενημέρωσης Κατάστ<br>ΕΟRI/TIΝ<br>Κωδικός Χρήστη | ασης 2018-06-22 10:<br>095448824<br>uatuser3<br>Βασικά στοιχεία της                          | 15<br>27<br>ΔΕΦΚ που έχει καταχ | Αρχ<br><b>(ωρηθεί.</b>                                                                                                    | ειοθέτηση            |
| Αρ. Καταχωρησης<br>LRN<br>Τύπος Μηνύματος<br>Κατάσταση<br>Προβολή Συναλλαγής                                                                                                    | 152<br>EFC<br>Opi                                                                                                    | 34EF 11020000364<br>19651598651<br>11<br>στικοποιημένη                                                                                                    |                     | Ημ∧ία Υποβόλης<br>Ημ∧ία Ενημέρωσης Κατάστ<br>ΕΟRI/TIΝ<br>Κωδικός Χρήστη   | ασης 2018-06-22 10.<br>2018-06-22 10:<br>095448824<br>uatuser3<br>Βασικά στοιχεία της        | 15<br>27<br>ΔΕΦΚ που έχει καταχ | Αρχ<br><b>(ωρηϑεί.</b>                                                                                                    | ειοθέτηση            |
| LRΝ<br>Τύπος Μηνύματος<br>Κατάσταση<br>Προβολή Συναλλαγής<br>Ιστορικό Συναλλαγής                                                                                                    | 152<br>EFC<br>Opi                                                                                                    | 9651598651<br>)1<br>στικοποιημένη                                                                                                    |                     | Ημ/νία Ενημέρωσης Κατάστ<br>EORI/TIN<br>Κωδικός Χρήστη                    | ασης <u>2018-06-22 10:</u><br>095448824<br>uatuser3<br><b>Βασικά στοιχεία της</b>            | 27                              | Αρχ<br><b>(ωρηϑεί.</b>                                                                                                    | ειοθέτηση            |
| Τύπος Μηνύματος<br>Κατάσταση<br>Προβολή Συναλλαγής<br>Ιστορικό Συναλλαγής                                                                                                    | EFC<br>Opi                                                                                                    | )1<br>στικοποιημένη                                                                                                    |                     | EORI/TIN<br>Κωδικός Χρήστη                                                | 095448824<br>uatuser3<br><b>Βασικά στοιχεία της</b>                                          | ΔΕΦΚ που έχει καταχ             | Αρχ<br><b>(ωρηθεί.</b>                                                                                                    | ειοθέτηση            |
| Κατάσταση<br>Προβολή Συναλλαγής<br>Ιστορικό Συναλλαγής                                                                                                    | Ορι                                                                                                    | στικοποιημένη                                                                                                    |                     | Ευταιτήτ<br>Κωδικός Χρήστη                                                | uatuser3                                                                                     | ΔΕΦΚ που έχει καταχ             | Αρχ<br><b>(ωρηθεί.</b>                                                                                                    | ειοθέτηση            |
| Κατάστάση<br>Προβολή Συναλλαγής<br>Ιστορικό Συναλλαγής                                                                                                    |                                                                                                    | στικοποιημενη                                                                                                    |                     | Κωσικος Χρηστη                                                            | υαιυsers<br>Βασικά στοιχεία της                                                              | ΔΕΦΚ που έχει καταχ             | Αρχ<br><b>(ωρηϑεί.</b>                                                                                                    | ειοθέτηση            |
| Προβαλή Συναλλαγής<br>Ιστορικό Συναλλαγής                                                                                                    |                                                                                                    |                                                                                                    |                     |                                                                           | Βασικά στοιχεία της                                                                          | ΔΕΦΚ που έχει καταχ             | Αρχ<br><b>(ωρηϑεί.</b>                                                                                                    | ειοθέτηση            |
| Προβολή Συναλλαγής<br>Ιστορικό Συναλλαγής                                                                                                    |                                                                                                    |                                                                                                    |                     |                                                                           | Βασικά στοιχεία της                                                                          | ΔΕΦΚ που έχει καταχ             | <sub>(</sub> ωρηϑεί.                                                                                                    |                      |
| Προβολή Συναλλαγής<br>Ιστορικό Συναλλαγής                                                                                                    |                                                                                                    |                                                                                                    |                     |                                                                           | Βασικα στοιχεια της                                                                          | ΔΕΦΚ που εχει καταχ             | (ωρησει.                                                                                                    |                      |
| Ιστορικό Συναλλαγής                                                                                                    |                                                                                                    |                                                                                                    |                     |                                                                           |                                                                                              |                                 |                                                                                                    |                      |
| Ιστορικό Συναλλαγής                                                                                                    |                                                                                                    |                                                                                                    |                     |                                                                           |                                                                                              |                                 |                                                                                                    |                      |
|                                                                                                    |                                                                                                    |                                                                                                    |                     |                                                                           |                                                                                              |                                 |                                                                                                    |                      |
|                                                                                                    |                                                                                                    |                                                                                                    |                     |                                                                           |                                                                                              |                                 |                                                                                                    |                      |
| ανής<br>Αποστολόος<br>Παρολήτης<br>Ηνία Προπαροσκευής                                                                                                    | NES.GR<br>TRADER.GR<br>2018-08-22                                                                                                    |                                                                                                    |                     |                                                                           |                                                                                              |                                 |                                                                                                    |                      |
| Ώρα Προπαρασκευής                                                                                                    | 10:15:38.095                                                                                                    |                                                                                                    |                     |                                                                           |                                                                                              |                                 |                                                                                                    |                      |
| Ιαυτοτητα Μηνύματος<br>Αναγνωριστικό Μηνύματος                                                                                                    | 0029801                                                                                                    |                                                                                                    |                     |                                                                           | $\checkmark$                                                                                 |                                 |                                                                                                    |                      |
| Δήλωση Ειδικού Φόρου                                                                                                    |                                                                                                    |                                                                                                    | Ιστορικό Συναλλαγής |                                                                           | •                                                                                            |                                 |                                                                                                    |                      |
| Κατανάλωσης Δηλωση ΜR                                                                                                    | ν<br>Βμός Αίναφοράς                                                                                                    | 18GREF11020000384<br>1529651598651                                                                                                    | Exacati             | Τύπος Μονύματος +                                                         | Ημινία Παραλαβής                                                                             | Κωδικός Χούστη 🔹                | Ec/1                                                                                                    | μεη Συναλλαικά       |
| Ext                                                                                                    | ων Υστέρων Υποβολή                                                                                                    | 0                                                                                                    | Εγγραφη             |                                                                           | 100 2010 10.07.01                                                                            | πουκος Αμίστη #                 |                                                                                                    |                      |
| Нµа                                                                                                    | ρομηνία Αποδοχής                                                                                                    | 2018-08-22                                                                                                    | 1                   | EF90 22-U                                                                 | 00-2010 10:27:01                                                                             |                                 | υριστικοποιημε                                                                                                    | η                    |
| Τελ                                                                                                    | ωνειο Υποβολής<br>ος                                                                                                    | GR001102<br>4 (0)                                                                                                    | 2                   | EF94 22-0                                                                 | J6-2018 10:25:41                                                                             |                                 | Υπό Πληρωμή                                                                                                    |                      |
| TÓT                                                                                                    | -,                                                                                                    | 1                                                                                                    | 3                   | EF98 22-0                                                                 | 06-2018 10:24:31                                                                             |                                 | Υπό Έλεγχο                                                                                                    |                      |
| Τύτ<br>Έντ                                                                                                    | σπο                                                                                                    |                                                                                                    | 4                   | EF01 22-0                                                                 | 06-2018 10:15:37                                                                             |                                 | Καταχωρημένη                                                                                                    |                      |
| Τύτ<br>Έντ<br>Αρι                                                                                                    | ιπο<br>θμός Εντύπων                                                                                                    | 1                                                                                                    |                     | EE15 22.0                                                                 | 00.0040.40.45.00                                                                             | uatuser3                        | Εκκρεμής Κατα                                                                                                    | χώρηση               |
| Τύτ<br>Έντ<br>Αρι                                                                                                    | ιπο<br>Θμός Εντύπων<br>Θμός Ειδών                                                                                                    | 1                                                                                                    | 5                   | 22%                                                                       | 06-2016 10:15:20                                                                             |                                 |                                                                                                    |                      |
| Từ<br>Ev<br>Ap<br>Lýv<br>Xúv                                                                                                    | υπο<br>Βμός Εντύπων<br>Βμός Ειδών<br>ολο Δεμάτων<br>μα Αποστολός                                                                                                    | 1<br>1<br>0.000m Anu, the Espusylar (DE)                                                                                                    | 5                   | 22%                                                                       | 06-2016 10:15:20                                                                             | ·                               |                                                                                                    |                      |
| ۲۵۳<br>۲۵۳<br>۵۹۳<br>۲۵۳<br>۲۵۳<br>۲۵۳<br>۲۵۳                                                                                                    | υπο<br>βμός Εντύπων<br>μός Ειδιών<br>ολο Δεμάτων<br>να Αποστολής<br>να Προορισμού                                                                                                    | 1<br>1<br>Ομοσπ. Δημ. της Γερμανίας (DE)<br>Ελλάδα (GR)                                                                                                    | 5                   |                                                                           | J6-2016 10:15:20                                                                             |                                 |                                                                                                    |                      |
| ۲۵۳<br>۲۰۰۳<br>۸۹۳<br>۵۵۳<br>۲۵۵<br>۲۵۵<br>۲۵۵<br>۲۵۵<br>۲۵۵                                                                                                    | υπο<br>βμός Εντύπων<br>βμός Ειδών<br>ολο Δεμόων<br>κα Αποστολής<br>κα Προορισμού<br>τορευματοκιβώπιο                                                                                                    | 1<br>1<br>Ομοστ. Δημ. της Γερμονίας (DE)<br>Ελλάδα (OR)<br>Όχι (0)                                                                                                    | 5                   |                                                                           | J6-2018 10:15:20                                                                             |                                 |                                                                                                    |                      |
| ۲۵۳<br>۱۳۸۹<br>۸۹۳<br>۵۵۵<br>۱۳۸۹<br>۱۳۸۹<br>۱۳۹۹<br>۱۳۹۹<br>۱۳۹۹<br>۱۳۹۹<br>۱۳۹۹<br>۱۳۹۹                                                                                                    | πο<br>βμός Ειτιδών<br>Άμός Ειτιδών<br>Δο Δεμάπων<br>οι Αποσοπλής<br>κα Προορισμού<br>ορομισιανοβώπο<br>ιι Παράδοσης                                                                                                    | 1<br>1<br>Ουροπ. Δημ. της Γερμονίας (DE)<br>Ελιάδα (GR)<br>Όχι (Φ)<br>ΚΟΣΤΟΣ, ΑΣΦΑΛΙΣΤΡΑ ΚΑΙ ΝΑΥΛΟΣ (CF) (CIF)                                                               | 5                   |                                                                           | J6-2016 10:15:20                                                                             |                                 |                                                                                                    |                      |
| τισ<br>Έκτ<br>Αρ<br>Σύν<br>Χώς<br>Χώς<br>Εμ<br>Βι<br>Ορ<br>Νος<br>Νός                                                                                                    | πο<br>βμός Εινώπων<br>βμός Ειδών<br>ολο Δεμβανν<br>ως Προορισμού<br>ο ρευματοιβώπο<br>Γιαρόδοσης<br>το ποι τ                                                                                                    | 1<br>1<br>0                                                                                                    | 5                   |                                                                           | J6-2016 10:15:20                                                                             |                                 |                                                                                                    |                      |
| ۲۵۳<br>۲۵۳<br>۵۸۳<br>۵۷۵<br>۵۷۵<br>۵۳<br>۵۳<br>۵۳<br>۵۳<br>۵۳<br>۵۳<br>۵۳<br>۵۳<br>۵۳<br>۵۳<br>۵۳<br>۵۳<br>۵۳                                                                                                    | πο<br>βμός Εινώπων<br>βμός Ειδών<br>ολο Δεράπων<br>να Αποστολής<br>α Παροδουχώο<br>η Γαροφοιμού<br>ορευματοκιβώπο<br>« Ι Παρόδοσης<br>οιχα<br>ο Τιμολογίου<br>« τανττάς Ι αποιμίας»                                                                                                    | 1<br>1<br>Ομοστ. Δημ. της Γερμονίος (DE)<br>Ευδάο (OR)<br>Όχι (Φ)<br>ΚΟΣΤΟΣ, ΑΣΦΑΛΙΣΤΡΑ ΚΑΙ ΝΑΥΛΟΣ (CP) (CIF)<br>Ευρώ (EUR)<br>2000<br>1                                     | 5                   | 224                                                                       | 06-2016 10:16:20                                                                             |                                 |                                                                                                    |                      |
| լու<br>Երե<br>Հայու<br>Հայու<br>Հ<br>Հ<br>Հայու<br>Հայու<br>Հայու<br>Հ<br>Հայու<br>Հ<br>Հայու<br>Հ<br>Հայու<br>Հ<br>Հ<br>Հ<br>Հ<br>Հ<br>Հ<br>Հ<br>Հ<br>Հ<br>Հ<br>Հ<br>Հ<br>Հ<br>Հ<br>Հ<br>Հ<br>Հ<br>Հ<br>Հ | πο<br>βμός Ειτύπων<br>ψός Ειδών<br>>λο Δεμόπων<br>ο Αποστλής<br>α ποροιρισύ<br>ο το μυτατοιβώπο<br>ι Παράδοσης<br>ισμα<br>ό Τιμολογίου<br>Έλλαπηζ Ιοσημίας<br>ειξή Χημικής Ανάλυσης                                                                                                    | 1<br>1<br>1<br>Ουστ. Δημ. της Γερμανίας (DE)<br>Ελλάδα (DR)<br>Οχ.(0)<br>ΚΟΣΤΟΣ, ΑΣΦΑΛΙΣΤΡΑ ΚΑΙ ΝΑΥΛΟΣ (CF) (CIF)<br>Ευρύ (EUR)<br>25000<br>1<br>Οχ.(0)                      | 5                   | 224                                                                       | 06-2018 10:15:20                                                                             |                                 |                                                                                                    |                      |
| ۲۵۳<br>۱۳۷۸<br>۸۹۳<br>۵۵۵<br>۱۳۹۸<br>۱۳۹۸<br>۱۳۹۸<br>۱۳۹۸<br>۱۳۹۸<br>۱۳۹۸<br>۱۳۹۸<br>۱۳۹۸                                                                                                    | πο<br>βμός Εινώπων<br>δμός Ειδών<br>Δο Δερίπων<br>δα Αποστολής<br>το Προορισμού<br>το Προορισμού<br>το Γιαρόδοσης<br>τομα<br>τομα<br>τ<br>τ<br>τ<br>τ<br>τ<br>τ<br>τ<br>τ<br>τ<br>τ<br>τ<br>τ<br>τ | 1<br>1<br>1<br>0<br>0<br>1<br>1<br>0<br>1<br>0<br>0<br>0<br>0<br>0<br>0<br>1<br>0<br>0<br>0<br>0<br>1<br>0<br>0<br>0<br>0<br>0<br>0<br>0<br>0<br>0<br>0<br>0<br>0<br>0       | <u>5</u>            |                                                                           | J6-2018 10:15:20                                                                             |                                 |                                                                                                    |                      |
| Ττόπ<br>Έκνη<br>Αργ<br>Σύν<br>Χιάρ<br>Χιάρ<br>Νόρ<br>Νόρ<br>Νόρ<br>Νόρ<br>Νόρ<br>Νόρ<br>Νόρ<br>Νόρ<br>Νόρ<br>Νό                                                                                                    | πο<br>βμόξ Ειτώπων<br>δμόξ Ειτών<br>διά Δεμάτων<br>διά Δαρατρικός<br>διά Προορισμού<br>ορευματοιομώπο<br>ορευματοιομώπο<br>Τιμολογίου<br>κατοιομένη Διαθικασία<br>σποιημένη Διαθικασία<br>σποιημένη Διαθικασία                                                                                                    | 1<br>1<br>1<br>0ucor. Δημ. τις Γερμονίας (DE)<br>Eudda (GR)<br>0qr (0)<br>KOZTOZ, AZGANIZTPA KAI NAY/OZ (CF) (CIF)<br>Eupú (EUR)<br>2000<br>1<br>0qr (0)<br>Τος (Μετρτός (A) | 5                   |                                                                           | 062016 10:15:20                                                                              |                                 |                                                                                                    |                      |
| 1107<br>Ev.<br>Apr<br>200<br>200<br>200<br>200<br>200<br>200<br>100<br>200<br>200<br>200                                                                                                    | πο<br>βμός Ειτώπων<br>βμός Ειτών<br>ολο Δερέπων<br>ολο Δερέπων<br>ο Αποστολής ο<br>παροορισμού<br>ο σρευματοχρώμησα<br>οι παράδοσης<br>ποιριά<br>ο Τιμολογίου<br>ειξη Χημικής Ανάλυσης<br>στοτημέρτις Διαδετασία<br>στος Πληρωιής<br>ειξη Δημουργήας Πατοποιητικών                                                                                                    | 1 1 1 1 Uutric Tappening (DE) Eudda (OR) Dor (0) KOZTOZ, AZAANIZTPA KAI NAYAOZ (CP) (CIF) Euping (EUR) 2000 1 Dor (0) Dor (0) Dor (0) Tors (Memprofs (A) Net (1) Net (1)     | 5                   |                                                                           | 06-2016 10:16:20                                                                             |                                 |                                                                                                    |                      |

ΔΙ.ΕΠΙ.ΔΙ. / Τμήμα Η', e-mail: efkicisnet@aade.gr

### Διαθέσιμες Ενέργειες της ΔΕΦΚ Οχημάτων

| Ενέργεια                                 | Status       | Παρατηρήσεις                                                                                                    |
|------------------------------------------|--------------|----------------------------------------------------------------------------------------------------|
| Αποθήκευση ως Πρόχειρο                   |              | Πριν την υποβολή:<br>Δίνει τη δυνατότητα αποθήκευσης της ΔΕΦΚ. Το αποθηκευμένο πρόχειρο<br>μπορεί να ανακτηθεί και υποβληθεί μία φορά.                   |
| Αποθήκευση ως Πρότυπο                    |              | Πριν την υποβολή:<br>Δίνει τη δυνατότητα αποθήκευσης της ΔΕΦΚ. Το αποθηκευμένο πρότυπο<br>μπορεί να ανακτηθεί, τροποποιηθεί και υποβληθεί επανειλημμένα. |
| Επικύρωση                                |              | Πριν την υποβολή:<br>Δίνει τη δυνατότητα ελέγχου της ΔΕΦΚ για σφάλματα επικύρωσης πριν την<br>υποβολή της.                                               |
| Εκτύπωση                                 | Όλα          |                                                                                                    |
| Προβολή Εντύπου                          | Όλα          |                                                                                                    |
| Επιστροφή στα Αποτελέσματα<br>Αναζήτησης | Όλα          |                                                                                                    |
| Υποβολή Διόρθωσης                        | Καταχωρημένη | Σε κάθε διόρθωση πραγματοποιούνται όλοι οι έλεγχοι επικύρωσης από το<br>σύστημα όπως και κατά την αρχική υποβολή.                                        |
| Υποβολή Ακύρωσης                         | Καταχωρημένη |                                                                                                    |